| 手続き申込  | ▶ 申込内容照会 ▶ 職責署名検証    |
|--------|----------------------|
|        | 手続き申込                |
| 利用者ログ・ | ン                    |
| 手続き名   | 吹田市自転車用ヘルメット購入費補助金申請 |
| 受付時期   |                      |
|        |                      |
|        |                      |
|        | 利用者登録せずに申し込む方はこちら>   |
|        |                      |
|        | 利用者登録される方は、          |

| 🛞 吹田市              | 電子申込システム                                                                                                    |
|--------------------|----------------------------------------------------------------------------------------------------|
| ▶ 手続き申込            | > 申込内容照会 > 職責署名検証                                                                                                    |
|                    | 手続き申込                                                                                                    |
| Q 手続き選択をする         | メールアドレスの確認 の音を入力する やし込みをする                                                                                                    |
| 手続き説明              |                                                                                                    |
|                    | この手続きは連絡が取れるメールアドレスの入力が必要です。<br>下記の内容を必ずお読みください。                                                                                                    |
| <u></u> 手続き名<br>説明 | 欧田市目転車用へルメット購入費補助金甲請          自転車用へルメット補助金の申請です。         【補助対象者】         申請時に欧田市在住の全年齢とし申請は1回のみ         【補助対象へルメット】         令和6年1月1日以降に購入した「SGマーク」等で安全性の認証を受けた自転車用ヘルメットを新品で購入したもの         【補助金額】         へレメット購入費用の2分の1(上限2,000円)         【件数】         1,000件(申込件数が1,000件を超えた場合は抽選で補助対象者を決定します)         【申請期間】         令和6年(2024年)5月1日0時00分~7月31日23時59分 |
|                    | 【市ホームページリンク】<br>https://www.city.suita.osaka.jp/sangyo/1018186/1017973/1031405.html                                                                                                    |

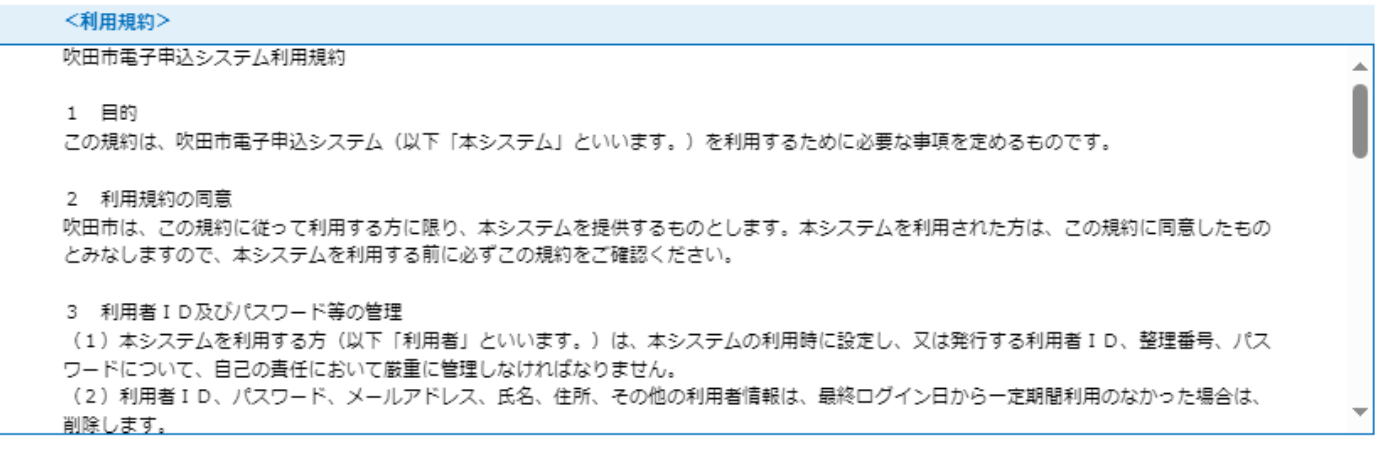

「同意する」ボタンをクリックすることにより、この説明に同意いただけたものとみなします。

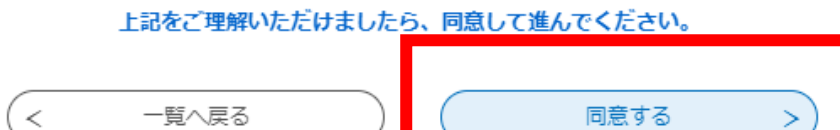

利用規約をお読みいただき「同意する」よりお進みください。

| ※ 吹田市 電子申込システム                                                                                                    | ム we re-u-y<br>************************************                                                                                                |
|----------------------------------------------------------------------------------------------------|----------------------------------------------------------------------------------------------------|
| > 手続き申込 > 申込内容照会 > 職責署名検証                                                                                                    |                                                                                                    |
| 手続き申込                                                                                                    |                                                                                                    |
|                                                                                                    | 内容を入力する  中し込みをする                                                                                                    |
| 利用者ID入力<br>吹田市自転車用ヘルレメット購入費補助金申請<br>連絡がとれるメールアドレスを入力してください。<br>入力が完了いたしましたら、アドレスに申込画面のURLを記載したメールを送信しま<br>URLにアクセスし、残りの情報を入力して登録を完了させてください。<br>また、迷惑メール対策等を行っている場合には、「test-city-suita-osaka@apply.<br>さい。<br>上記の対策を行っても、申込画面のURLを記載したメールが返信されて来ない場合に<br>なお、送信元のメールアドレスに返信しても問い合わせには対応できません。<br>最後に、携帯電話のメールでは、初期認定でURLリンク付きメールを拒否する設定を<br>受信が可能な設定に変更してください。 | <ul> <li>メールアドレスを入力して、</li> <li>完了するを押してください</li> <li>※ 必ず city-suita-osaka@apply.e-tumo.jp</li> <li>からのメールを受信できる設定に変更</li> <li>してください。</li> </ul> |
| 連絡先メールアドレスを入力してください       必須         連絡先メールアドレス(確認用)を入力してください         <                                                                                                    | <b>必須</b><br>売了する >)                                                                                                    |

吹田市電子申込システム

手続き名:

の申込画面への URL をお届けします。

◆パソコン、スマートフォンはこちらから

http://e-tumo.bizplat.asp.lgwan.jp/test-city-suita-osaka-u/offer/completeSendMail\_gotoOffer? completeSendMailForm.templateSeq=5397&num=0&t=1714457450639&user=jh-s-koutu% 40city.suita.osaka.jp&id=fc7a0433d8f28803851a503939aac4e3

登録されたアドレスに上記のメールが届きますので、URL をクリックしてください (※アドレスに誤りがあった場合は届きません。ご注意ください。

| 密 吹曲市 電子申込システム                                                   | <ul> <li>Extraction</li> <li>No.</li> <li>All 和者登録</li> </ul> |
|------------------------------------------------------------------|---------------------------------------------------------------|
| ) 手統注申込 ) 申込內容服会 ) 職员署名検疑                                        |                                                               |
| 手続き申込                                                            |                                                               |
|                                                                  | 5                                                             |
| 申込                                                               |                                                               |
| 選択中の手続き名: 吹田市自転車用ヘルメット購入貫補助金申請                                   | 時合せ先 (+ <b>岡く</b> )                                           |
| ヘルメット使用者                                                         |                                                               |
| 氏名を入力してください。 🙋                                                   |                                                               |
| <ul><li>購入したヘルメットを使用する人の氏名を記入してください。</li><li>氏:</li></ul>        |                                                               |
| 生年月日(必須)                                                         |                                                               |
| 20150101                                                         | ヘルメットを使用される方の                                                 |
| 郵便番号を入力してください。 参知                                                | ・氏名                                                           |
|                                                                  | ・生年月日                                                         |
|                                                                  | ・郵便番号                                                         |
| 世界を入力しくくたさい。                                                     | ・住所                                                           |
| 住所 大阪府坎田市佐竹台1-6-3                                                | を入力して ヘルメット使用考が吹田市                                            |
| 吹田市民であることが確認できる書類 ある                                             | たけでもて江田書のゴ カカチムリーク                                            |
| ヘルメット使用者が吹田市民であることが確認できる雪類の写真を添付してください。<br>(連転免許証、マイナンバーカードの表面等) | 住住でのる証明音のアークを称作してく                                            |
| ファイルの選択<br>アァイルが選択されていません                                        | ださい                                                           |
|                                                                  |                                                               |

| 申請者                                                                |  |
|--------------------------------------------------------------------|--|
| 申請者を選択してください。                                                      |  |
| ヘルメット使用者と同一としてください。<br>使用者が18歳未満の場合は、申請者を保護者とし、「使用者と異なる」を選択してください。 |  |
| 使用者と同じ 🗸                                                           |  |
| 電話番号を入力してください。                                                     |  |
| 電話番号 06-1234-5678                                                  |  |
| メールアドレスを入力してください。                                                  |  |
| メールアドレス jh-s-koutu@city.suita.osaka.jp                             |  |

申請者の情報を入力してください。 利用者と申請者が同一の場合は、「申請者と同じ」を選択し、電話番号と メールアドレスを入力してください。

## 申請者

| 申請者を選択してください。                                                                              | 1                               |
|--------------------------------------------------------------------------------------------|---------------------------------|
| ヘルメット使用者と同一としてください。<br>使用者が18歳未満の場合は、申請者を保護者とし、「使用者と異なる ※ ヘルメット、<br>使用者と異なる 》 「借田者と        | 利用者が18歳未満の場合は<br>異たる(を選択) 由請考け保 |
| 申請者の氏名を入力してください。 選択肢の結果に、 護者として                                                            | <u>ください。</u>                    |
|                                                                                            | 3                               |
| 使用者と同じ 🗸                                                                                   |                                 |
| 電話番号を入力してください。<br><sup>電話番号</sup> 06-1234-5678                                             |                                 |
| メールアドレスを入力してください。                                                                          |                                 |
| x - xxy (+ v x                                                                             |                                 |
| ヘルメット使用者と申請者が異なる場合は「使用者と異なる」<br>の氏名を入力してください。また、住所についても利用者と選<br>と異なる」を選択し、申請者の住所を入力してください。 | を選択し、申請者<br>違う場合は「使用者           |
| 電話番号とメールアドレスも忘れずに入力してください。                                                                 |                                 |

| 購り         | いレメットの情報                                                         |
|------------|------------------------------------------------------------------|
| 安全         | 準を選択してください。                                                      |
| SG         | ×                                                                |
| ~1         | ットの安全基準がわかる写真を添付してください。                                          |
| 上記7        | 択した安全基準がわかる写真を添付してください。                                          |
| ファ<br>削除   | の選択ファイルが選択されていません                                                |
| ~1         | ットの全体像がわかる写真を添付してください。                                           |
| お手元<br>(イン | あるヘルメットの写真を撮影したデータを添付してくたさい。<br>ーネット等の画像は不可)                     |
| ファ<br>削除   | 」の選択 ファイルが選択されていません                                              |
| 購入         | 額を入力してください。                                                      |
| 税込み        | 金額を入力してください。                                                     |
| 400        | e ا                                                              |
| 領収         | やレシート等の全体像がわかるの写真                                                |
| 上記で        | カした金額及びヘルメットを購入したことがわかる領収 <mark>書やレシート等の全体像がわかる写真を</mark> 添付してくた |
| ファ         | いの選択 ファイルが選択されていません                                              |
| 削除         |                                                                  |

購入したヘルメットの情報を入力してください。 ヘルメットの安全基準がわかる写真、ヘルメット全体像がわかるっ写 真、領収書やレシート等の全体像がわかる写真を忘れずに添付してく ださい。

| 振込先口座情報                                |
|----------------------------------------|
| 金融機関名を入力してください。                        |
| 振込先の銀行名を記入してください。<br>(※正式名称をご記入ください)   |
| りそな銀行                                  |
| 支店名を入力してください。                          |
| 吹田支店                                   |
| 口座種別を選択してください。                         |
| 普通                                     |
| 口座番号を入力してください。                         |
| 1234567                                |
| 口座名義人(カタカナ)を入力してください。 🔗                |
| 口座名義人をカタカナで入力してください。                   |
| スイタ タロウ                                |
| 振込先の口座がわかるもの                           |
| 振込先の口座のキャッシュカードが通帳の見開きページの写真を添付してください。 |
| ファイルの選択 ファイルが選択されていません<br>削除           |
| 確認へ進む                                  |

振込先の口座情報を入力してください。 原則として使用者の口座をご記載ください。 ヘルメット使用者が18歳未満の場合は保護者の口座を記載して ください。 振込先の口座がわかるものも漏れなく添付してください。 すべての項目の入力が終わったら、確認へ進むを押してください

※ 入力項目に誤りがあった場合はエラーメッセージが表示されます。

正しい内容を入力し直して、「確認へ進む」を押してください。

| 9 <i>40)</i> 7.4                                                | ふり招用会 ) 総合書名体目                            |                    |           |
|-----------------------------------------------------------------|-------------------------------------------|--------------------|-----------|
|                                                                 | 手続き                                       | 申込                 |           |
| Q 78841899 8 3                                                  | X-1.751-2060                              | Ø P\$\$₹\$.743     | A PLUDETS |
| 申込確認<br>ど <mark>申込みは完了</mark><br>ioASでよるしければ「年<br>市自転専用ヘルレメット級人 | でしていません。<br>624)」 ボタンを、使正する場合は<br>豊福助会中34 | : 「入力へ戻る」 ボタンを押してく | Eaty.     |
| 、ルメット使用者                                                        |                                           |                    |           |
| <b>i</b> #                                                      | 收田 花子                                     |                    |           |
| E年月日                                                            | 2015年01月01日                               |                    |           |
| NESS                                                            | 5G5-0855                                  |                    |           |
| ERF                                                             | 大阪約欧田市佐竹台1-G-                             |                    |           |
| (田市民であることが確認で<br>) る回期                                          | IMG_1906.JPG                              |                    |           |
| 申請者                                                             |                                           |                    |           |
| 「時間                                                             | 使用者と異なる                                   |                    |           |
| 明確の氏名                                                           | 吹田 木郎                                     |                    |           |
| 明報の目所                                                           | 使用者と同じ                                    |                    |           |
| はを得号                                                            | 08012345678                               |                    |           |
| (ールアドレス                                                         | jh-s-koutu@city.suita.osaka.jp            |                    |           |
| 構入ヘルメットの情                                                       | 幸長                                        |                    |           |
| 2全基準                                                            | SG                                        |                    |           |
| いメットの安全基準がわか<br>海湾を添付してください。                                    | IMG_1900.JPG                              |                    |           |
| ヘルメットの全体像がわかる<br>「資産运行してください。                                   | 1MG_1901.JPG                              |                    |           |
| l入金額                                                            | 4000 <del>19</del>                        |                    |           |
| 戦団やレシート等の全体像<br>わかるの写真                                          | IMG_1900.3PG                              |                    |           |
| 辰込先口座情報                                                         |                                           |                    |           |
| 開建設設                                                            | りそな細行                                     |                    |           |
| tran A                                                          | 收田支店                                      |                    |           |
| 1後種別                                                            | 8 <b>3</b>                                |                    |           |
| 1慶曇号                                                            | 1234567                                   |                    |           |
| 1線名義人(カタカナ)                                                     | 219 900                                   |                    |           |
| and a new former                                                | INNET A DOLL MART                         |                    |           |

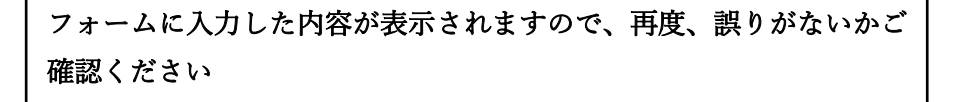

|                                                                         | a second a second as the second                                                                                                    |                                                                                                    | C P C P C P C P C P C P C P C P C P C P         |
|-------------------------------------------------------------------------|----------------------------------------------------------------------------------------------------|----------------------------------------------------------------------------------------------------|-------------------------------------------------|
| ) 于就这甲站                                                                 | ) +0//////// ) EDEX.40                                                                                                    | -                                                                                                    |                                                 |
|                                                                         | 手続き                                                                                                    | 四日                                                                                                    |                                                 |
|                                                                         | き メールアドレスの時間                                                                                                    | Ø ##*3.545                                                                                                    | -                                               |
|                                                                         | <u>d</u> 8                                                                                                    |                                                                                                    |                                                 |
| 申込完了                                                                    |                                                                                                    |                                                                                                    |                                                 |
| :申込み受付しました。                                                             | ή.                                                                                                    |                                                                                                    |                                                 |
| 月中旬以降に支給対象                                                              | は結果を通知いたします。                                                                                                    |                                                                                                    |                                                 |
| 申請内容を誤って申認<br>                                                          | した場合、整理番号とバスワードで修正<br>で連絡すたい                                                                                                    | EL-ていただくか、                                                                                                    |                                                 |
| EL 06-6155-3531                                                         | C HERT P. CO. 4                                                                                                    |                                                                                                    |                                                 |
| ail jn-s-koutu@oty                                                      | suita.osaka.jp                                                                                                    |                                                                                                    |                                                 |
|                                                                         | N 800                                                                                                    | 8 8                                                                                                    |                                                 |
|                                                                         |                                                                                                    |                                                                                                    |                                                 |
|                                                                         | 申込みが完了                                                                                                    | しました。                                                                                                    |                                                 |
|                                                                         | 申込みが完了<br>下記の整理時日とバスワードをお                                                                                                    | しました。<br>さなしたメールを送信しました                                                                                                    | a.                                              |
|                                                                         | 申込みが完了<br>下記の整理曲号とバスワードを。                                                                                                    | しました。<br>2歳したメールを送信しました                                                                                                    |                                                 |
|                                                                         | 申込みが完了<br>下記の整理番号とバスワートを。<br>メールアドレスが強っていたり、フ<br>メールが磁かない可い                                                                                                    | くしました。<br>2歳したメールを送信しました<br>ウィルタ等を設定されている場合<br>劇気にさいます。                                                                                                    | a.                                              |
|                                                                         | 申込みが完了<br>下はの差理時号とバスワードを。<br>メールアドレスが聞っていたり、フ<br>メールか聞かない可                                                                                                    | くしました。<br>と思いたメールを送信しました<br>マイルタ等を設定されている場合<br>劇団かございます。                                                                                                    | A.                                              |
| 整理器斗                                                                    | 申込みが完了<br>下i3の想理時号 としてワード を。<br>メールアドレスが出っていたり、フ<br>メールが出かれい可<br>405348976785                                                                                                    | くしました。<br>2歳したメールを送信しました<br>2イルタ等を設定されている場<br>約性かにさいます。                                                                                                    | â.                                              |
| 登場勝号<br>バスワード                                                           | 申込みが完了<br>下i80般度無時 ジレスワードを<br>メールアドレスが出っていたり、フ<br>メールが協かない可<br>405348976785<br>438594/294                                                                                                    | くしました。<br>と他したメールを送信しました<br>マイルタ事を設定されている場合<br>卵性かごさいます。                                                                                                    | <b>a.</b>                                       |
| 登場路号<br>ノバスワード                                                          | 申込みが完了<br>下i80般度無時 ビバワードを<br>メールアドレスが出っていたり、フ<br>メールが描かれい明<br>405348976785<br>4385549294                                                                                                    | くしました。<br>他にたメールを送信しました<br>ンイルタ等を設定されている場<br>物性がごさいます。                                                                                                    | a.                                              |
| 2 単語号<br>パスワード<br>理論号 とパスワード<br>ドレパスワードは他                               | <b>申込みが完了</b><br>下i802度単時 ジロスワードを<br>メールアドレスが出っていたり、フ<br>メールが協かない可<br>405348976785<br>438594/294<br>ドは、今後申込状況を確認する際<br>人に知られにないように保管してくた                                                                                                    | くしました。<br>他にたメールを送信しました<br>シイルク等を設定されている場<br>物性がごさいます。<br>この要となる大切な番号で<br>されい、                                                                                                    | a.                                              |
| <b>登場街号</b><br><b>パスワード</b><br>部にノスワードは他                                |                                                                                                    | くしました。<br>他にたメールを送信しました<br>シイルタ等を設定されている場<br>物性がごさいます。<br>に必要となる大切な番号で<br>ささい。                                                                                                    | a.                                              |
| 29年8日<br>7/20-ド<br>理品号 とパスワード<br>IICパスワードは他<br>は、内容に不偏が                 |                                                                                                    | くしました。<br>他にたメールを活体しました<br>シィルタ等を設定されている場<br>物性がございます。<br>にの要となる大切な番号で<br>ささい。<br>S米塔にてご達得を差し上                                                                                                    | 。<br><b>急</b><br>・<br>・<br>す。<br>・<br>げる事があります。 |
| <b>登場街</b> 号<br><b>7329-ド</b><br>7239-ド<br>112/13.70-ドロ他<br>13、内容に不保が   | 申込みが完了     下はの想理無時 ビバワードを     メールアドレスが出っていたり、フ     メールアドレスが出っていたり、フ     メールが聞かれい切     405348976785     4385949294     ドは、今後申込状況を確認する際     人に知られないように保留してくた ある場合は別途メール、または、ま     (< 一5/4                                                                                                    | くしました。<br>他にたメールを活体しました<br>といみの事を認定されている場<br>地位ございます。<br>にの要となる大切な番号で<br>ささい、<br>5米塔にてご達特を差し上<br>一<br>示る                                                                                                    | <b>急</b> 、<br>「す。<br>げる事があります。                  |
| <b>登場者</b><br><b>7,229-ド</b><br>理論号 とパスワー<br>ドレノスワードは他<br>は、内容に不偏が      | 申込みが完了     下はの想理無時 としてワードを     メールアドレスが除っていたり、フ     メールアドレスが除っていたり、フ     メールが幅がない。     405348975785     4385949294     ドは、今後申込状況を確認する際     人に知られないように保留してくた     ある場合は別途メール、または、ま     <                                                                                                    | くしました。<br>健したメールを活体しました<br>シィルク等を認定されている場<br>物性がございます。<br>に必要となる大切な高号で<br>ささい。<br>の常語にてご連続を差し上し<br>振ら                                                                                                    | <b>会</b> 、<br>「す。<br>げる事があります。                  |
| 29989<br>1229-ド<br>ジェ音号 とバスワー<br>新ご (スワードは他<br>はお、内容に不保が                | 申込みが完了     下はの想理無号 としてワードを     メールアドレスが出っていたり、フ     メールアドレスが出っていたり、フ     メールの場かれい切     405348975785     4385949294     ドは、今後中込状況を確認する際     人に知られないように保留してくた     ある場合は別途メール、または、ま     <                                                                                                    | くしました。<br>と聞したメールを送信しました<br>レイルク学を設定されている場<br>時間かごさいます。<br>この要となる大切な高号で<br>ささい。<br>S後居にてご達得を差し上)                                                                                                    | ♪<br><b>会</b> .<br>「す。<br>げる事があります。             |
| <b>29番号</b><br><b>729-ド</b><br>参理音号 とパスワー<br>新ごパスワードは他<br>いあ、内容に不偏が     | 申込みが完了     Fielの整理無号 ビスワートを     メールアドレスが図っていたり、フ     メールアドレスが図っていたり、フ     メールの予知がないの     405348970785     4385949294  やは、今後申込状況を確認する際     人に知られてないように保留してくた ある場合は別途メール、または、ま     (         (         (         - 1)                                                                                                    | くしました。<br>と聞したメールを活体しました<br>シィルク学を設定されている場<br>時間かごさいます。<br>に必要となる大切な幕号で<br>ささい。<br>S術語にてご連勝を差し上)                                                                                                    | <b>合.</b><br>です。<br>げる事があります。                   |
| <b>登場勝句</b><br><b>JC29-ド</b><br>総理論号 とJC29-<br>新ご/スワードは他<br>はお、内容に不保が   | 申込みが完了<br>下はの想理時号 ビスワートをよ<br>メールアドレスが出っていたり、フ<br>メールアドレスが出っていたり、フ<br>メールが知かないの日<br>405348970785<br>438594294<br>ドは、今後申込状況を確認する際<br>人に知られないように保留してくた<br>ある場合は別途メール、または、ま<br>(< 一覧/                                                                                                    | くしました。<br>と聞したメールを活体しました<br>マルク学を設置されている場<br>能性がございます。<br>この要となる大切な高等で<br>ささい。<br>の能話にてご連続を差し上<br>が売らけた!<br>ドキャッシステル専門                                                                                                    | <b>合、</b><br>す。<br>げる事があります。                    |
| <b>20年8月</b><br><b>7029-F</b><br>総理協寺 と/029-<br>制に/029-ドロ他<br>はお、内容に不保が |                                                                                                    | くしました。<br>(歳したメールを活体しました<br>シィルク等を設置されている場合<br>能物でされます。<br>に必要となる大切な高号で<br>ささい。<br>5歳後居にてご連絡を差し上<br>(売ら)<br>メポロロ%(<br>大学のの)<br>5歳50<br>5歳50<br>5歳50<br>5歳50<br>5歳50<br>5歳50<br>5歳50<br>5歳50<br>5歳50<br>5歳50<br>5歳50<br>5歳50<br>5歳50<br>5歳50<br>5歳50<br>5歳50<br>5歳50<br>5歳50<br>5歳50<br>5歳50<br>5歳50<br>5歳50<br>5歳50<br>5歳50<br>5歳50<br>5歳50<br>5歳50<br>5歳50<br>5歳50<br>5歳50<br>5歳50<br>5<br>5<br>5<br>5<br>5<br>5<br>5<br>5<br>5<br>5<br>5<br>5<br>5                                                                                                    | <b>会、</b><br>す。<br>げる事があります。                    |
| 9 <b>単勝号<br/>パスワード</b><br><sup>20</sup><br>部団・レノスワード<br>は他<br>なお、内容に不保が | 申込みが完了     下はの想理時号 ビロワートを     メールアトレスが出っていたり、フ メールが出かれいの     405348970785     438594294     ドは、今後申込状況を確認する際間     人に知られないように保留してくた     ある場合は別途メール、または、ま     (                                                                                                    | くしました。<br>体したメールを活体しました<br>シャルク等を設定されている場合<br>時代がございます。<br>この要となる大切な器号で<br>ささい。<br>5% 活体にてご連絡を差し上<br>「花ら」<br>「なら」<br>の19年後4歳での<br>100-94 (*10)<br>00 5年後4歳で)<br>100-94 (*10)<br>00 5年後4歳で)                                                                                                    | â.<br>す。<br>げる事があります。                           |
| 29889<br><b>JC29-ド</b><br>短環高号 とJCスワー<br>制にJCスワードは他<br>はあ、内容に不保が        | 申込みが完了<br>下idの想理時日 ビロワートをよ<br>メールアドレスが出っていたり、フ<br>メールアドレスが出っていたり、フ<br>メールアドレスが出っていたり、フ<br>メールが聞かれい可<br>405348976785<br>438594294<br>ドは、今後申込状況を確認する際別<br>人に知られてないように保留してくた<br>ある場合は別途メール、または、ま<br>(< 一名へ<br>(64)に用くる<br>コールビングの問題が<br>178,950444-01<br>178,900444-01<br>178,90044-01<br>178,90044-01<br>178,90044- | *しました。<br>(個したメールを活体しました<br>いんダ季を設定されている場合<br>時間がございます。<br>この要となる大切な高号で<br>ここの要となる大切な高号で<br>ささい。<br>5%活にてご達越を差し上<br>(第450-55-56)<br>(10-54-74-01)<br>00 5年45(5)<br>20 5年45(5)<br>20 5年5(5)<br>20 5年5(5)<br>20 5<br>20 5<br>20    | 2.<br>会.<br>す。<br>げる事があります。                     |
| <b>登場勝</b> 句<br><b>ノスワード</b><br>経理編号 とノスワー<br>ドレノスワードは他<br>はあ、内容に不保が    |                                                                                                    | くしました。<br>他にたメールを活体しました<br>というななないます。<br>に必要となる大切な番号で<br>に必要となる大切な番号で<br>さない。<br>5%電話にてご連絡を差し上<br>がたらう<br>の日本地ない。<br>305年55<br>2015年55<br>2015<br>2015年55<br>2015<br>2015年55<br>2015<br>2015年55<br>2015<br>2015<br>2015<br>2015<br>2015<br>2015<br>2015<br>2015年55<br>2015<br>2015<br>2015<br>2015年55<br>2015<br>2015<br>2015<br>2015年55<br>2015<br>2015 | a.<br>角.<br>オ.<br>げる事があります。                     |

この画面が表示されれば、申請は完了です また、入力いただいたメールアドレス宛に下記のメールが届きます。 結果通知まで大切に保管してください。

吹田市電子申込システム
整理番号: パスワード:
氏名:吹田 花子 メールアドレス:jh-s-koutu@city.suita.osaka.jp
お申込みありがとうございました。
8月中旬以降に結果の通知をしますので、お待ちください。
※申請内容を誤って申請した場合、整理番号とパスワードで修正していただくか、 メールまたはお電話にてご連絡下さい。
TEL 06-6872-6136
Mail jh-s-koutu@city.suita.osaka.jp